## WeinrechnerAPP 2.0

## für Windows

## **Installationsanleitung**

 Laden Sie auf der Homepage des DLR Rheinhessen-Nahe-Hunsrück die Datei

"WeinrechnerApp2.0.msi"

herunter. (Tipp: Rechte Maustaste → Ziel speichern unter)

 Öffnen Sie nun im Ordner "Download" die Datei "WeinrechnerApp2.0.msi" mit einem Doppelklick.

- Falls mehrere Personen den PC nutzen, installieren Sie die WeinrechnerAPP f
  ür alle Benutzer

| m anderen vorhandenen<br>suchen*.<br>Durchsuchen |
|--------------------------------------------------|
| m anderen vorhandenen<br>suchen".<br>Durchsuchen |
| Durchsuchen                                      |
|                                                  |
| Speicherplatzbedarf.                             |
| ür alle Benutzer dieses                          |
|                                                  |

6. Folgend Sie den Anweisungen auf dem Bildschirm. Nach erfolgreicher Installation befindet sich auf Ihrem Bildschirm eine Verknüpfung zur WeinrechnerAPP. Mit einem Doppelklick auf das Symbol startet die WeinrechnerAPP

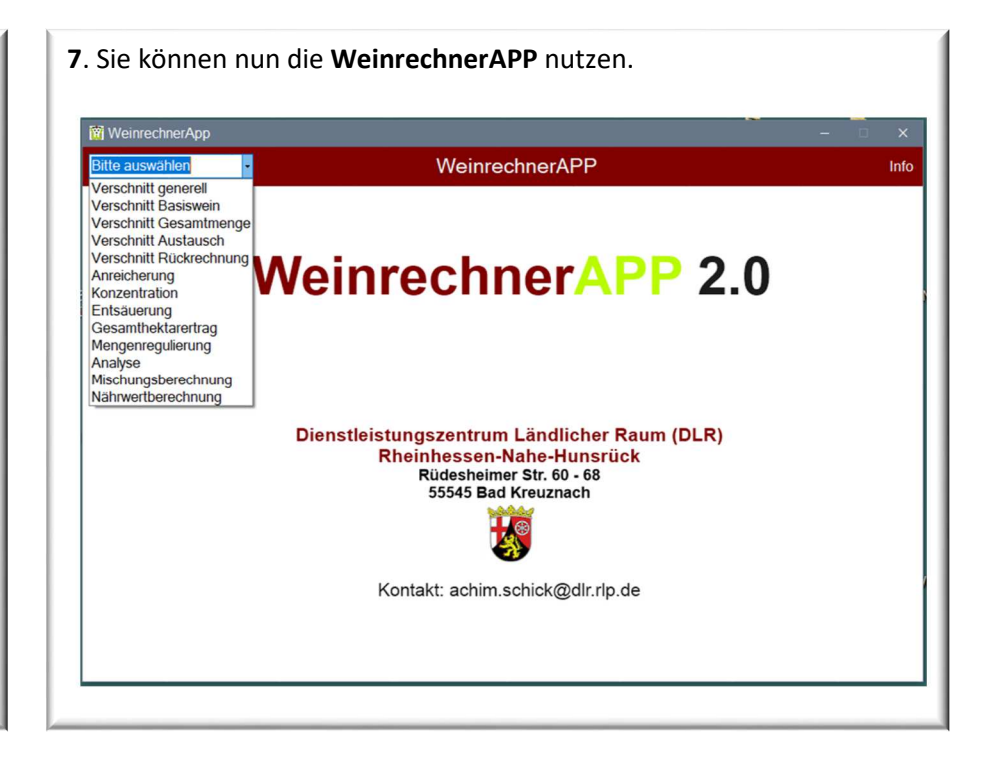

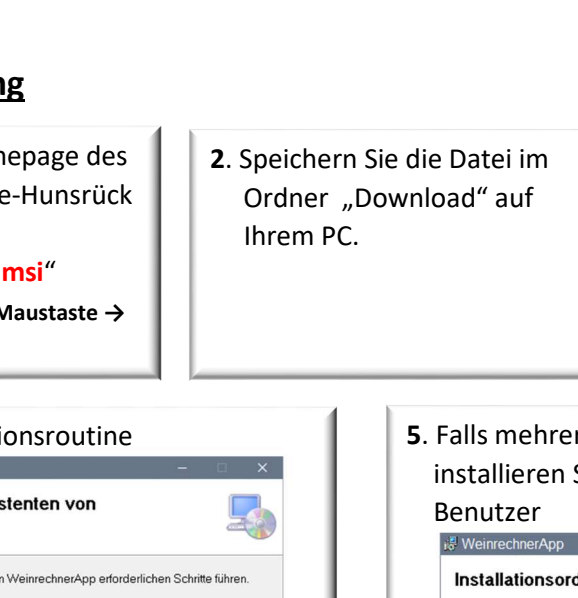

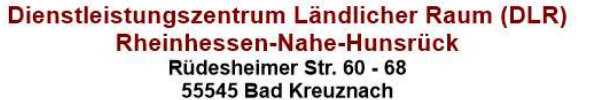